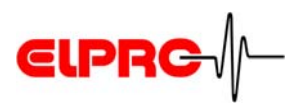

**Manual English** 

# elproLOG MONITOR - WebUpload

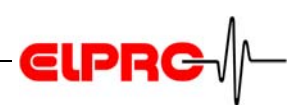

# Table of contents

| 1. | Introduction                           | 4  |
|----|----------------------------------------|----|
|    | 1.1 Software Requirements              | 4  |
| 2. | Installation                           | 5  |
| 3. | Use of elproLOG MONITOR-WebUpload      | 9  |
|    | 3.1 Icons                              | 9  |
|    | 3.2 Menus                              | 10 |
|    | 3.3 Program Window                     | 10 |
|    | 3.4 Tools - Options                    | 11 |
|    | 3.4.1 Basic Settings                   | 11 |
|    | 3.4.2 FTP Server                       | 12 |
|    | 3.4.3 Folders                          | 13 |
| 4. | General                                | 14 |
|    | 4.1 ELPRO Customer Service Information | 14 |
|    | 4.2 Revision History                   | 14 |

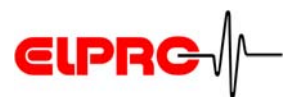

# **Used symbols & designation key**

Information

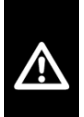

**IMPORTANT INFORMATION OR WARNING** 

Reference to resuming chapter or document

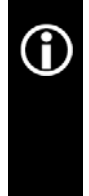

In the interest of our customers we reserve the right to make any changes resulting from technical advances. Therefore, schemes, descriptions and extent of delivery are subject to change without notice! This manual is valid as from software release elpro-LOG MONITOR-WebUpload 1.0x

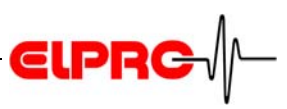

# 1. Introduction

#### Version

The software is delivered on a CD-ROM with the following designation: 1.0xx The ReadMe file shows the current version number of the software The elproLOG MONITOR-WebUpload software will be used to transfer periodical elproLOG MONITOR log files to a Web-Server. It is used to specify the folders where the protocols are stored and for the configuration of the used Webservers.

elproLOG MONITOR-WebUpload is not required in cases where the Web-Server and the monitoring PC are running within the same network.

#### **1.1 Software Requirements**

- PC with Internet access and browser
- elproLOG MONITOR Version 3.50 or higher.

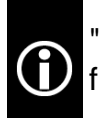

"Administrator" rights are required to make a successful installation.

# **€IPRC**

# 2. Installation

- 1. Insert the CD into the CD-ROM drive.
  - The CD uses an auto run function so the installation routine should start automatically.
  - If this is not the case, open the Windows Explorer and switch to the CD-ROM drive. To install the software, double-click with the left mouse button on the elproLOG - symbol.

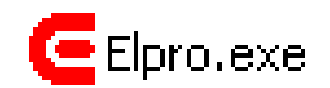

Information about the software version, history and features see the "ReadMe File"

| Choose Setup Language |                                                                   |  |
|-----------------------|-------------------------------------------------------------------|--|
| Z                     | Select the language for this installation from the choices below. |  |
|                       | English (United States)                                           |  |
|                       | OK Cancel                                                         |  |

| <b>R</b> | Welcome to the InstallShield Wizard for<br>elproLOG MONITOR-WebUpload                                               |
|----------|----------------------------------------------------------------------------------------------------|
|          | The InstallShield(R) Wizard will install elproLOG<br>MONITOR-WebUpload on your computer. To continue, clic<br>Next. |
|          | WARNING: This program is protected by copyright law and international treaties.                                     |
| ELPRC    | international treaties.                                                                                             |

- Select the language of the installation program and continue the installation by pressing "OK".
- Continue the installation by pressing "Next"

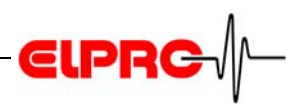

4. Continue the installation by accepting the license agreement by pressing "Yes".

| 🐨 elproLUG MUNITUR-WebUpload - InstallShield Wizard 🛛 🛛 🚺                                                                                                    |  |  |  |
|----------------------------------------------------------------------------------------------------|--|--|--|
| License Agreement Please read the following license agreement carefully.                                                                                                    |  |  |  |
| If you acquired your ELPRO-Buchs AG product in Switzerland or any other country, the following license agreement applies to you:                                                                                                    |  |  |  |
| This is a legal agreement between you, the end user, and ELPRO-Buchs AG CH-9471 Buchs ("ELPRO-Buchs AG"). By opening the sealed disk package, you are agreeing to be bound by the terms of this agreement. If you do not agree to the terms of this agreement, promptly return the unopened disk package and the accompanying items (including written materials and binders or other containers) to the place you obtained them for a full refund.<br>1. GRANT OF LICENSE - This ELPRO-Buchs AG license agreement ("license") permits you to use one copy of the ELPRO-Buchs AG software product elevel OG MONITOR-Web blood acquired |  |  |  |
| I accept the terms in the license agreement     I do not accept the terms in the license agreement                                                                                                    |  |  |  |
| < Back Next > Cancel                                                                                                    |  |  |  |

| 😼 elproLOG MONITOR-WebUpload - InstallShield Wizard           |          |
|---------------------------------------------------------------|----------|
| <b>Customer Information</b><br>Please enter your information. |          |
| User Name:<br>ELPRO Buchs<br>Organization:<br>ELPRO-BUCHS AG  |          |
| InstallShield                                                 | > Cancel |

5. Continue the installation by typing in username and organization.

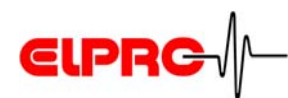

| 🛃 elproLOG MC               | ONITOR-WebUpload - InstallShield Wizard                                                                      |           |
|-----------------------------|----------------------------------------------------------------------------------------------------|-----------|
| Setup Type<br>Choose the se | tup type that best suits your needs.                                                                         |           |
| Please select a             | a setup type.                                                                                                |           |
| ⓒ Complete                  | All program features will be installed. (Requires the most<br>space.)                                        | disk      |
| Custom                      | Choose which program features you want installed and w<br>will be installed. Recommended for advanced users. | here they |
| InstallShield ———           | < Back Next >                                                                                                | Cancel    |

 Continue the installation by pressing "Next".

 Continue the installation by pressing "Install".

| 😼 elproLOG MONITOR-WebUpload - InstallShield Wizar                                  | d 🔀                         |
|-------------------------------------------------------------------------------------|-----------------------------|
| Ready to Install the Program<br>The wizard is ready to begin installation.          |                             |
| Click Install to begin the installation.                                            |                             |
| If you want to review or change any of your installation settings, exit the wizard. | click Back. Click Cancel to |
|                                                                                     |                             |
|                                                                                     |                             |
|                                                                                     |                             |
|                                                                                     |                             |
|                                                                                     |                             |
| InstallShield                                                                       |                             |
| < Back Ir                                                                           | stall Cancel                |

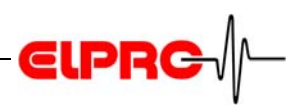

 Continue the installation by pressing "Finish"

> After the installation has been completed, you may work with elproLOG MONITOR-WebUpload; 3. Use of elproLOG MONITOR-WebUpload

| i elproLOG MONITOR-WebUpload - InstallShield Wizard 🛛 🛛 🔀 |                                                                                                    |  |  |  |
|-----------------------------------------------------------|----------------------------------------------------------------------------------------------------|--|--|--|
| <b>R</b>                                                  | InstallShield Wizard Completed                                                                                      |  |  |  |
|                                                           | The InstallShield Wizard has successfully installed elproLOG<br>MONITOR-WebUpload. Click Finish to exit the wizard. |  |  |  |
|                                                           | Launch elproLOG MONITOR-WebUpload                                                                                   |  |  |  |
|                                                           | Show the Windows Installer log                                                                                      |  |  |  |
|                                                           | < Back Finish Cancel                                                                                                |  |  |  |

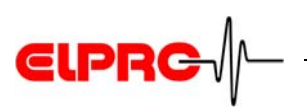

# 3. Use of elproLOG MONITOR-WebUpload

#### 3.1 Icons

Starts elproLOG MONITOR-WebUpload

Upload of data was successful

Upload of data failed

Upload of data is under progress

elproLOG MONITOR-WebUpload is waiting for the next upload of data cycle. The cycle time (Scheduler) is preset in 3.4.1 *Basic Settings*.

This icon will be visible as soon as the option window has been opened **CPP** 3.4 *Tools - Options*. There will be no data transfer as long as this window is open.

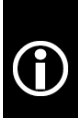

Displayed in the elproLOG MONITOR-WebUpload status bar only!

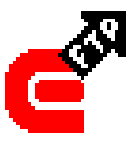

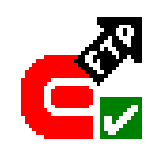

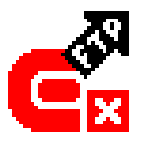

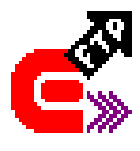

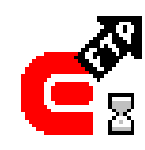

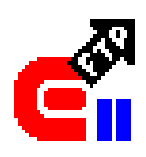

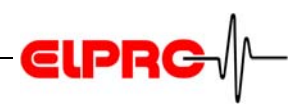

#### 3.2 Menus

| File                                  | Upload Now  | Starts manual update immediately                                                                                                    |
|---------------------------------------|-------------|----------------------------------------------------------------------------------------------------|
| Upload Now<br>Send to Tray            | Send to Try | Closes the program window and shows the<br>program status with the appropriate icon in<br>the system tray. Double-clicking the icon in<br>the system tray opens the window again |
| 190                                   | Exit        | Terminates the program                                                                                                    |
| Tools Options                         | Options     | <ul> <li>Opens configuration windows for:</li> <li>Basic settings</li> <li>Web server configuration</li> <li>Folders</li> <li>3.4 Tools - Options</li> </ul>                     |
| Help                                  | Index       | Starts help                                                                                                    |
| <ul><li>Index</li><li>About</li></ul> | About       | Detailed information about the installed soft-<br>ware version                                                                                                    |

#### 3.3 **Program Window**

The program window is going to show all actions carried out by elproLOG MONITOR-WebUpload:

| elproLOG MONITOR-WebUpload                                                                                                    |   |
|----------------------------------------------------------------------------------------------------|---|
| File Tools Help                                                                                                    |   |
| starting cycle<br>connectingok<br>loginok<br>updating alarm protocols:<br>ElproLOG MONITOR Demo.csv: no changes found -> done.<br>updating group protocols:<br>elproLOG MONITOR Demo.csv: no changes found -> done.<br>updating logger protocols:<br>7180.csv: no changes found -> done.<br>7943.csv: no changes found -> done.<br>8331.csv: no changes found -> done.<br>disconnecting<br>waiting] | × |
| A Waiting for next cucle                                                                                                    |   |

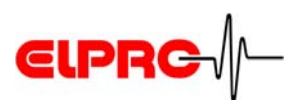

#### 3.4 Tools - Options

The sub menus contain all settings that are required to configure elproLOG MONITOR-WebUpload properly.

#### 3.4.1 Basic Settings

| Options                                 |                                                                                                    | X |
|-----------------------------------------|----------------------------------------------------------------------------------------------------|---|
| Basic Settings<br>FTP Server<br>Folders | Basic Settings         Configure the programs language, the location of the programs protocol file and the update cycle period.         Language         English         Restart application to activate new language         Protocol Folder         C:\Dokumente und Einstellungen\agubler\Eigene Dateien         Scheduler         Check and upload files every:         30 = |   |
|                                         | OK Cancel Help                                                                                                    |   |

Application language English and German are available.

Language

Path to the elproLOG MONITOR-WebUpload protocol file. This file contains all errors occurred during run time. The protocol starts with: "Program started" and ends with: "Program terminate".

**Protocol Folder** 

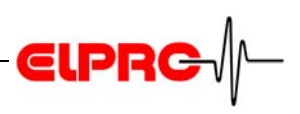

#### Example of a protocol file

| 08.01.2008 | 18:52:53 | Program                               | Program started                                                                                                    |
|------------|----------|---------------------------------------|----------------------------------------------------------------------------------------------------|
| 08.01.2008 | 19:41:45 | FTP Server                            | Could not connect to server. (xxxxx:21)                                                                                          |
| 09.01.2008 | 11:20:22 | FTP Server                            | Xceed.Ftp.FtpTimeoutException: The FTP com-<br>mand execution timed-out.                                                         |
|            |          |                                       |                                                                                                    |
| 10.01.2008 | 10:00:18 | Program                               | Program terminated                                                                                                    |
| 08.01.2008 | 18:52:53 | Program                               | Program started                                                                                                    |
| Scheduler  |          | Timing of<br>In the pres<br>are check | the file data uploads.<br>set interval, the elproLOG MONITOR protocol files<br>ed. Only files, which have been changed since the |

last cycle, are transferred.

#### 3.4.2 FTP Server

| Options                                 |                                                                                                    | X |
|-----------------------------------------|----------------------------------------------------------------------------------------------------|---|
| Basic Settings<br>FTP Server<br>Folders | FTP Server         Enter the information needed to connect to the FTP server.         Connection         Server (Host or IP) | ~ |
|                                         | ftp.demo.ch 21                                                                                                    | _ |
|                                         | Mode:<br>Active (Default)<br>C Passive                                                                                       |   |
|                                         | Login<br>Username<br>Districtedamo.ch                                                                                        |   |
|                                         | Password                                                                                                    |   |
|                                         | I Account (if needed)                                                                                                    | _ |
|                                         | Verify                                                                                                    | , |
|                                         | OK Cancel Help                                                                                                    |   |

Configuration off all settings required for the FTP-Servers connection.

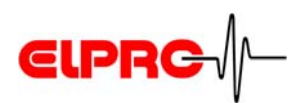

#### 3.4.3 Folders

т

| Options                                 |                                                                                                    |
|-----------------------------------------|----------------------------------------------------------------------------------------------------|
| Basic Settings<br>FTP Server<br>Folders | Folders         Specify folders where the log files are stored locally and where they shall be put on the server.         Local Folders         Alarm Protocols         M:\Verkauf\Homedrives\jbischof\monitor\protokoll         C:\TEMP\monitor\protokoll         Logger Protocols         M:\Verkauf\Homedrives\jbischof\monitor\protokoll         Remote Folders         Alarm Protocols         With arm Protocols         Valarm         Group Protocols         \Verkauf\Homedrives\jbischof\monitor\protokoll         Nemote Folders         Alarm Protocols         \Verkauf         Group Protocols         \Verkauf         Image: Protocols         \Verkauf         Jagger Protocols         \Verkauf         Image: Protocols         \Verkauf         Alarm Protocols         \Verkauf         Image: Protocols         \Verkauf         Image: Protocols         \Verkauf         Image: Protocols         \Verkauf         Image: Protocols         \Verkauf         Image: Protocols         \Verkauf         Image: Protocols         Image: Prot |
|                                         | OK Cancel Help                                                                                                    |

This window is used to define all folders and their paths

The "Remote Folders " are located on the server

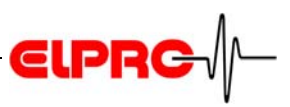

# 4. General

#### 4.1 ELPRO Customer Service Information

Select "Info" in the "Help" menu.

If you need any support from the ELPRO Customer Service, please hold the following information ready:

- Software version
- Which were the preceding actions, before problems arose

### 4.2 Revision History

| Author | Date       | Version | Description      |
|--------|------------|---------|------------------|
| JB     | 30.08.2006 | -       | 1st edition      |
| JB     | 29.01.2007 | а       | Change of format |
| AG     | 10.01.2007 | b       | Small changes    |

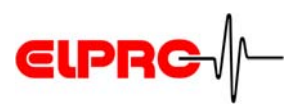

# Index

| C<br>Customer Service<br>Cycle time | 14<br>12     |
|-------------------------------------|--------------|
| <b>D</b><br>Data transfer           | 9            |
| E<br>elproLOG MONITOR-WebUpload     | 4            |
| <b>F</b><br>Folder                  | 11, 13       |
| P<br>Programm<br>Protocol file      | 10<br>11, 12 |
| <b>S</b><br>Server                  | 4, 12        |
| <b>U</b><br>Upload time             |              |

\_\_\_\_\_

Head Office: ELPRO-BUCHS AG Langäulistrasse 62 CH-9471 Buchs Switzerland email: swiss@elpro.com

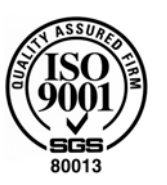

ELPR

ELPRO-BUCHS SA Route de Grandvaux 26 CH-1096 Cully Suisse email: swiss@elpro.com

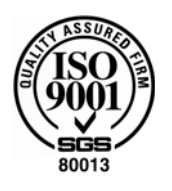

ELPRO MESSTECHNIK GmbH Baumwasenstrasse 20/1 D-73614 Schorndorf Deutschland email: brd@elpro.com

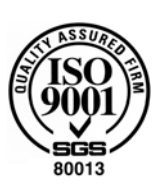

ELPRO Services Inc. P.O. Box 727 210 Mill Creek Road US-Marietta, Ohio 45750 email: usa@elpro.com

#### www.elpro.com